INTERÂCTIVE ÂSSIST

SOLO PER UTENTI DI APPLE

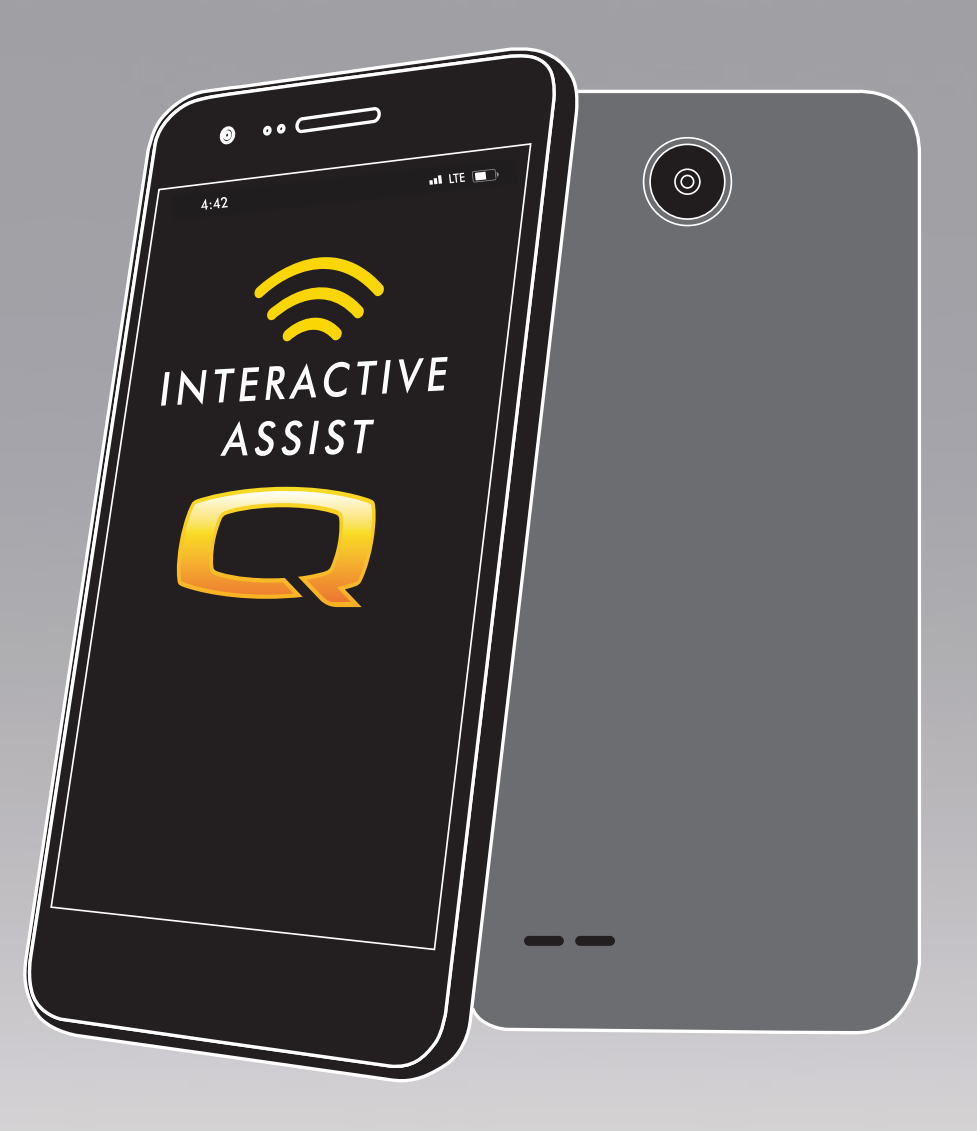

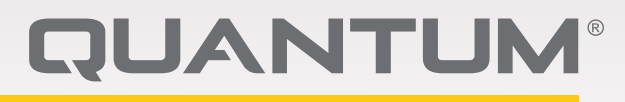

PROVIDING GREATER INDEPENDENCE

# AVVERTENZA!

L'impostazione iniziale di questo prodotto deve essere eseguita da un rivenditore Quantum o da un tecnico qualificato, che dovrà osservare tutte le procedure descritte nel presente manuale.

I simboli riportati in basso vengono utilizzati nel presente manuale e sul prodotto per identificare avvertenze e informazioni importanti. È molto importante leggerli e comprenderli appieno.

# AVVERTENZA!

Indica una condizione/situazione potenzialmente pericolosa. La mancata osservanza delle procedure prescritte può provocare lesioni personali, danni ai componenti o malfunzionamento. Sul prodotto, questa icona è rappresentata da un simbolo nero in un triangolo giallo con bordo nero.

# OBBLIGATORIO!

Queste azioni devono essere eseguite come specificato. Una mancata esecuzione delle azioni obbligatorie può provocare danni a persone e/o cose. Sul prodotto questa icona è rappresentata da un simbolo bianco all'interno di un cerchio blue con il bordo bianco.

# 

Queste azioni sono vietate. Non devono mai essere eseguite e per nessun motivo. L'esecuzione di un'azione proibita può causare lesioni personali e/o danni alle apparecchiature. Sul prodotto, questa icona è rappresentata da un simbolo nero con un cerchio rosso e una riga rossa. NOTA: Le presenti istruzioni sono redatte sulla base delle più recenti specifiche tecniche ed informazioni del prodotto, disponibili al momento della pubblicazione. Ci riserviamo il diritto di apportare modifiche qualora fossero necessarie. Qualsiasi modifica apportata ai nostri prodotti può generare lievi differenze tra le illustrazioni e le spiegazioni contenute nel presente manuale e il prodotto acquistato. La versione più recente del presente manuale è disponibile sul nostro sito web.

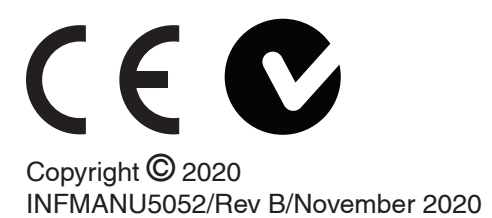

# AVVERTENZA!

ISTRUZIONI E AVVERTENZE PER GLI UTENTI DI POWER CHAIR, CARETAKER, HME FORNITORI E TECNICI IN RELAZIONE ALL'UTILIZZO SICURO DI QUESTA APPLICAZIONE DEL SOFTWARE DI ASSISTENZA INTERATTIVA ("IAA"). DURANTE OGNI UTILIZZO DI IAA, L'UTILIZZATORE INDIVIDUALE IAA DEVE EFFETTUARE IL SEGUENTE RICONOSCIMENTO.

RICONOSCIMENTO DI ISTRUZIONI E AVVERTENZE PER GLI UTENTI DI POWER CHAIR, CARETAKERS, HME PROVIDER E TECNICI:

CONTINUANDO AD UTILIZZARE QUESTA APPLICAZIONE DEL SOFTWARE DI ASSISTENZA INTERATTIVA ("IAA"), RICONOSCERE CHE HO LETTO E AGIRE IN CONFORMITÀ ALLE SEGUENTI ISTRUZIONI E AVVERTENZE INDICATE DI SEGUITO RIGUARDO L'USO SICURO E SICURO DI IAA.

IAA consente l'accesso remoto sicuro alla programmazione elettronica di una carrozzina. Al fine di assicurare l'uso sicuro, efficace e corretto di IAA, devono essere osservate le seguenti ISTRUZIONI E AVVERTENZE:

# AVVERTENZA!

- L'utente di una carrozzina o il responsabile della carrozzina elettrica dovrebbero fornire solo il canale e il codice di accesso dell'IAA a un rappresentante del provider HME di fiducia.
- 2. Un provider HME dovrebbe fare affidamento solo su tecnici qualificati per utilizzare IAA per stabilire l'accesso remoto al sistema di controller di una carrozzina.
- 3. L'accesso remoto IAA deve essere utilizzato solo:
  - a. Per identificare le impostazioni correnti del sistema di controllo della carrozzina e / o le informazioni sulla risoluzione dei problemi.
  - b. Per modificare le impostazioni relative alle prestazioni non del sistema di controllo della carrozzina. Queste modifiche devono essere avviate solo da un tecnico qualificato che abbia dimestichezza con le dimensioni, le condizioni fisiche e mediche dell'utente e le sfide ambientali dell'utente.
- 4. Gli utenti di power chair e HME devono salvaguardare con cura le informazioni di accesso per garantire l'accesso sicuro e la sicurezza dell'utente della carrozzina.
- 5. I fornitori di HME e i loro tecnici qualificati che utilizzano l'accesso remoto IAA devono esercitare un giudizio clinico valido in relazione all'identificazione, valutazione e / o modifica di qualsiasi impostazione del sistema di controllo della carrozzina.
- 6. L'IAA non deve essere utilizzato da un fornitore HME e / o da un utente o un custode della carrozzina come sostituto per la corretta valutazione faccia a faccia e programmazione di una carrozzina, incluso ma non limitato al suo sistema di controllo per soddisfare le esigenze e i requisiti di sicurezza specifici di un particolare utente della sedia elettrica.

7. IL MANCATO SEGUITO DI QUESTE ISTRUZIONI POTREBBE COMPORTARE UN ACCESSO **IMPROPRIO E / O IDENTIFICAZIONE, VALUTAZIONE** E / O MODIFICAZIONE IMPROPRIA DELLE **IMPOSTAZIONI DEL CONTROLLER DELLA PRESA** ALIMENTAZIONE. LA MODIFICA IMPROPRIA וח QUESTE IMPOSTAZIONI PUO COMPORTARE DI IL FUNZIONAMENTO INADEGUATO DELLA SEDIA ELETTRONICA, CHE PU LE CAUSARE PERICOLI PER L'UTENTE E LE COSTANTINE DELLA SEDIA ELETTRONICA, COMPRESE, MA NON LIMITATE PERDITA DI EQUILIBRIO, ACCELERAZIONE Α. NON PREVISTA O ARRESTO, COLLISIONE E DI QUALSIASI **RIBALTAMENTO.** POTREBBE **RISULTARE GRAVI LESIONI PERSONALI O MORTE** A UN UTENTE DI UNA SEDIA DI POTENZA O DI ALTRO.

NOTA: Questo avviso deve essere riconosciuto all'interno dell'app prima di poter utilizzare Interactive Assist.

# QUANTUM

PROVIDING GREATER INDEPENDENCE

#### Introduzione

Questa guida Interactive Assist copre l'assistenza interattiva Q-Logic 3, le app Interactive Assist e Remote Econ-W.

#### Q-Logic 3 Interactive Assist

L'elettronica Q-Logic 3 può collegare un fornitore di Quantum Rehab con una carrozzina elettrica non nella stessa posizione del fornitore.

#### App Interactive Assist

L'app Interactive Assist è disponibile per dispositivi iOS e Android. L'app collega l'elettronica Q-Logic 3 tramite Bluetooth a Remote Econ-W tramite l'accesso a Internet del dispositivo.

Una volta collegato all'elettronica Q-Logic 3, vengono visualizzati un canale e un codice di accesso. Il canale e il codice di accesso vengono inviati al fornitore per garantire la connessione alla carrozzina adeguata.

# Sommario

| Interactive Assist App – Apple, Q-Logic 3                    | 5         |
|--------------------------------------------------------------|-----------|
| Interactive Assist App - Panoramica                          | 6         |
| Connessione Apple Interactive Assist con accesso Dea to-User | ler-<br>9 |
| Interactive Assist App – Apple, Q-Logic 3e                   | 19        |

| Interactive Assist App - Panoramica                | 20      |
|----------------------------------------------------|---------|
| Connessione Apple Interactive Assist con accesso [ | )ealer- |
| to-User                                            | 23      |

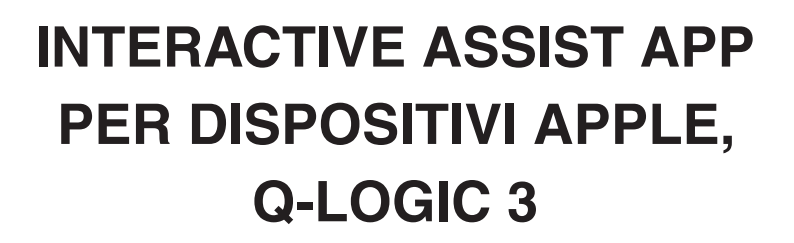

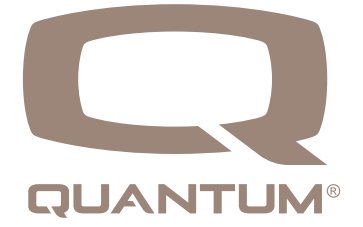

# App Interactive Assist per panoramica dispositivi Apple

L'App Interactive Assist per un dispositivo Apple può essere scaricata tramite l'App Store. L'app Interactive Assist è compatibile con iOS 9 e versioni successive.

L'app Interactive Assist è disponibile nell'App Store cercando "Interactive Assist".

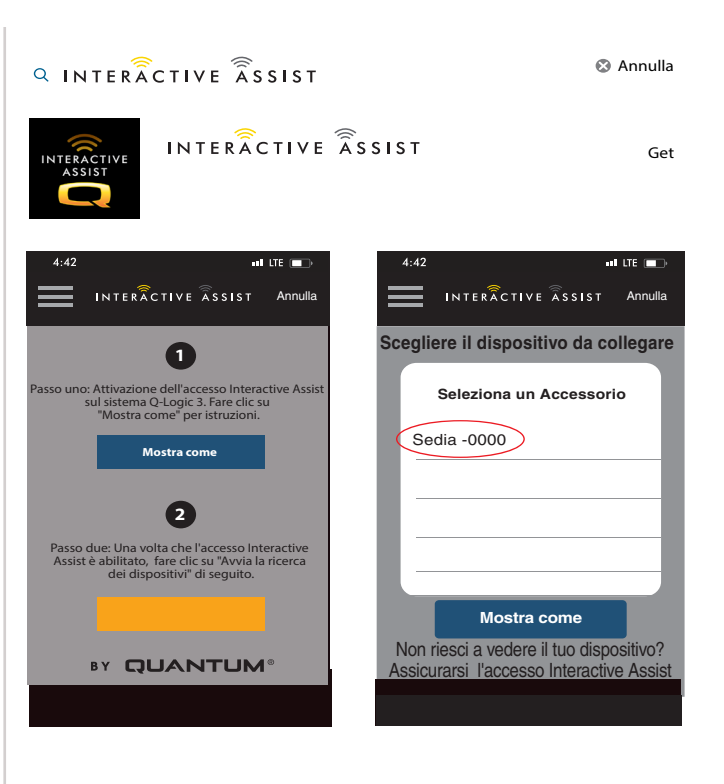

Figura de Apple 1. App Store

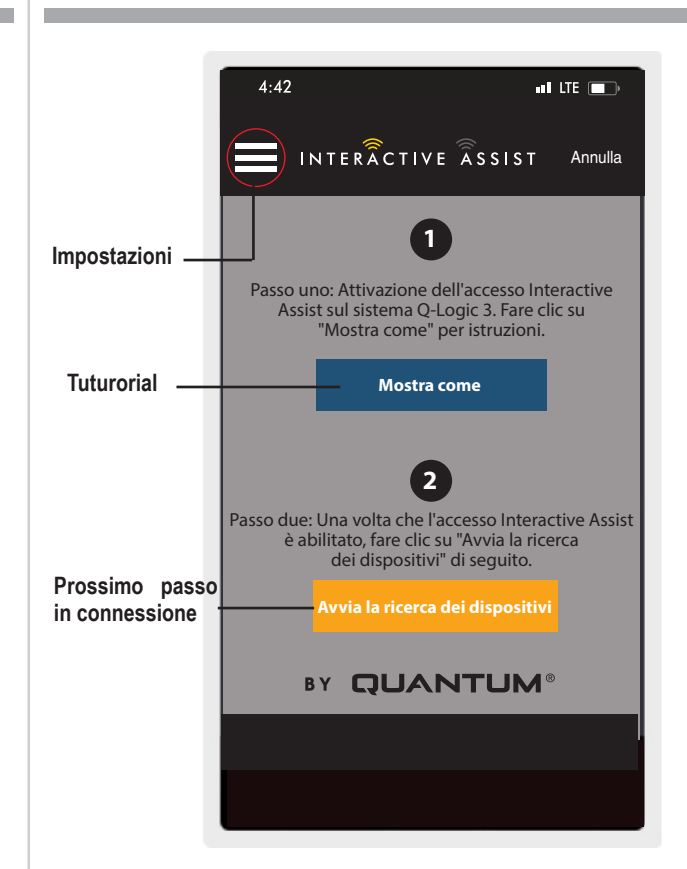

# Schermata iniziale dell'app Interactive Assist

### Impostazioni

Login Rivenditore - Abilitare/ Disattivare

Il log-in del provider aggiunge una schermata alla schermata iniziale dell'app per accedere alle informazioni di accesso del provider. La funzione di solo provider viene utilizzata quando il fornitore è sul posto con la carrozzina elettrica per modificare i parametri del provider.

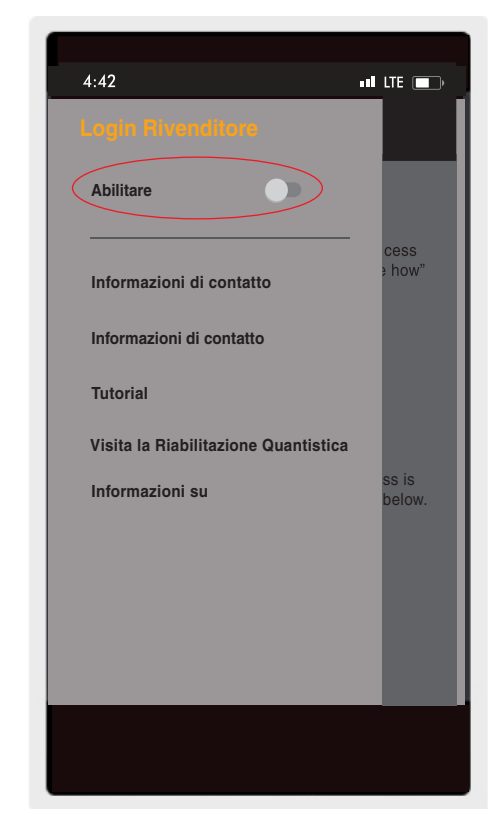

Figura de Apple 3. Abilita registro provider

#### Informazioni di contatto

- Nome dell'azienda Nome dell'azienda del provider
- Nome di contatto Nome del contatto al fornitore
- Telefono di contatto Numero di telefono del contatto al fornitore
- E-mail di contatto Indirizzo email di contatto presso il fornitore
- Nome del cliente Nome dell'utente della carrozzina

L'app utilizza le informazioni di contatto per e-mail e chiamate irette al fornitore.

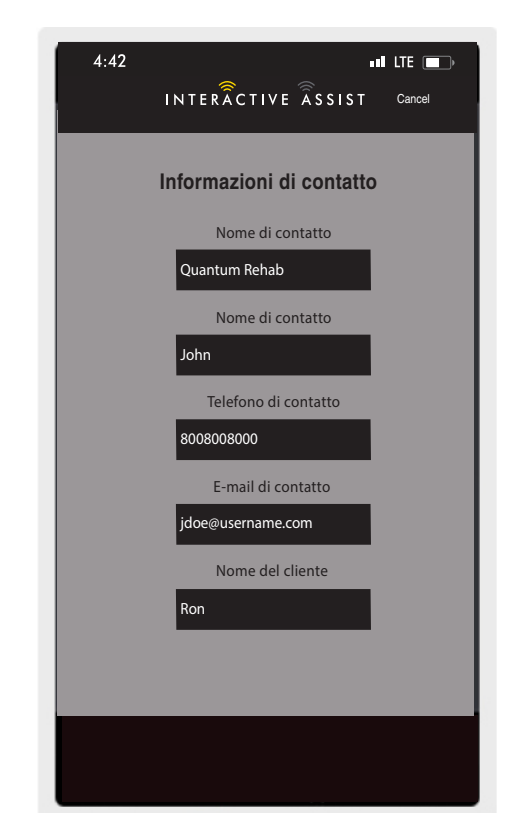

Figura de Apple 4. Informazioni di contatto

### Diario di connessione

Visualizza le connessioni Interactive Assist del dispositivo. Fai clic su "Visualizza dettagli" per visualizzare la schermata dei dettagli delle connessioni.

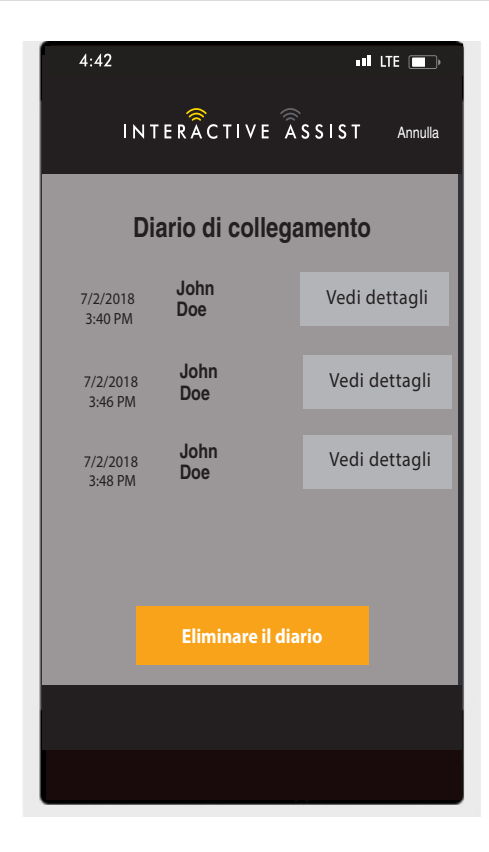

Figura de Apple 5. Diario di connessione

### **Tutorial**

Istruzioni dettagliate su come stabilire la connessione Interactive Assist.

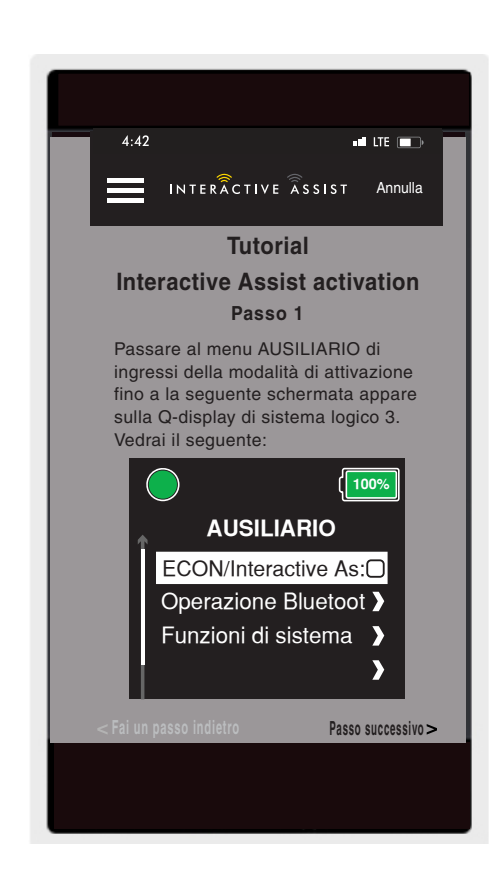

# Informazioni su

Versione dell'app Interactive Assist

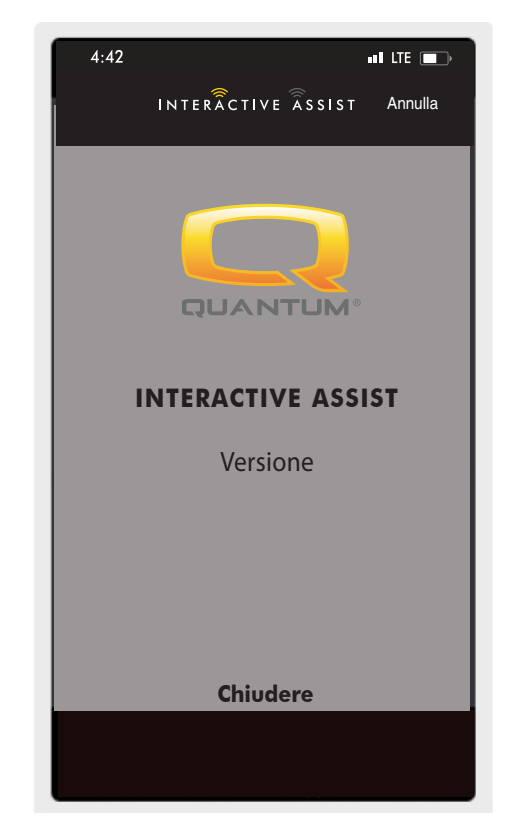

Figura de Apple 7. Informazioni su

# Connessione Apple Interactive Assist con accesso Dealer-to-User

1. Accendere il sistema Q-Logic 3 e navigare alla schermata Aux usando il comando mode.

NOTA: Se disponibile, navigare alla schermata Aux usando il pulsante home e due ingressi di sinistra.

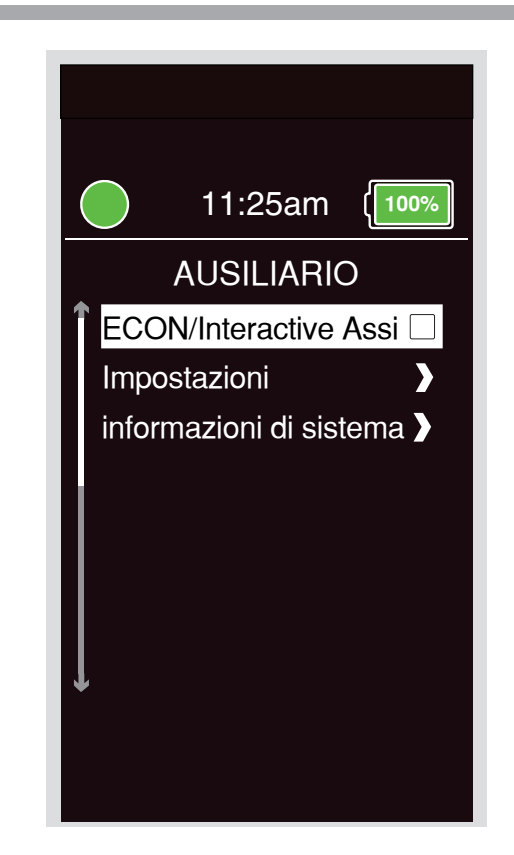

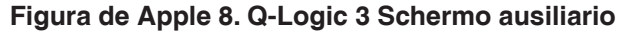

2. Effettuare un comando su o giù per selezionare "Econ / Interactive Assist", quindi eseguire un comando a destra per abilitare Interactive Assist.

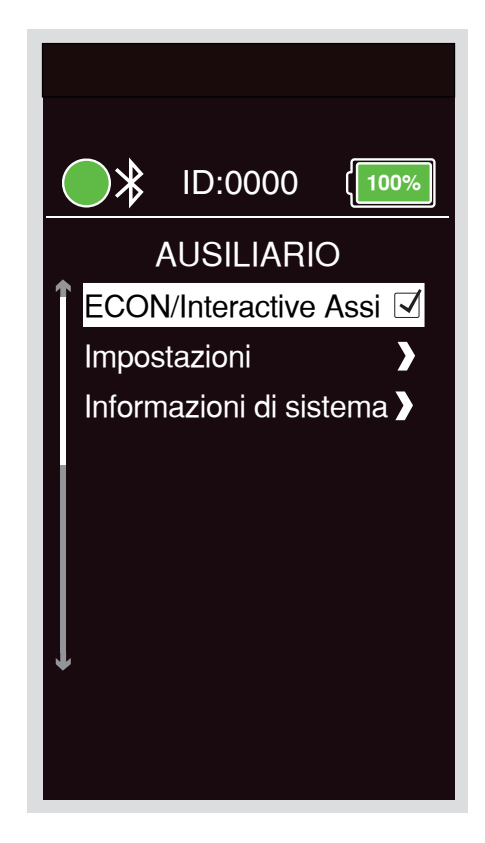

Figura de Apple 9. Q-Logic 3 Econ ausiliario / Interactive Assist

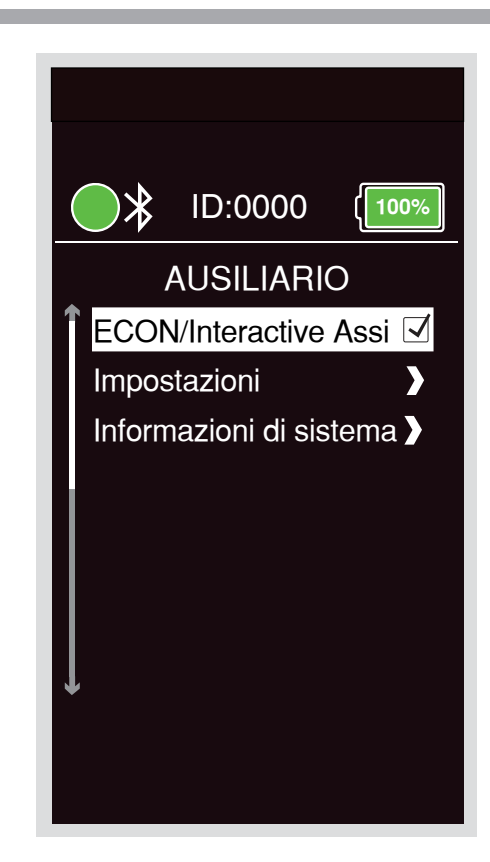

Figura de Apple 10. Q-Logic 3 Econ ausiliario / Selezione assistita interattiva

NOTA: La casella di controllo viene selezionata quando abilitato; un altro comando a destra "deseleziona" o disabilita Interactive Assist

3. Nota l'ID nella parte superiore dello schermo.

- 4. Attivare l'applicazione Interactive Assist.
- 5. Clicca sulla "Avvia ricerca dispositivi".

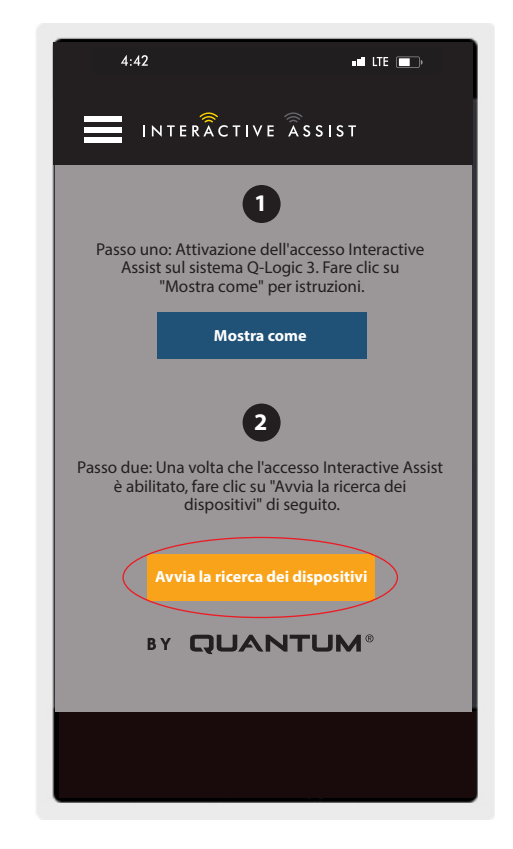

Figura de Apple 11. Ricerca dispositivi

6. Clicca sulla carrozzina che corrisponde all'ID: numero in alto sulla schermata di Q-Logic 3.

NOTA: Se la sedia non è già accoppiata con il Bluetooth del dispositivo Apple, verrà visualizzata una conferma di accoppiamento sullo schermo di Q-Logic 3 e sul dispositivo Apple. Confronta i codici di abbinamento. Se corrispondono, confermare sul sistema Q-Logic 3 e sul dispositivo Apple.

| 4:42                  | ull LTE 🔲                                                                               |
|-----------------------|-----------------------------------------------------------------------------------------|
|                       | TERÂCTIVE ÂSSIST Annulla                                                                |
| Scegliere il          | dispositivo da collegare                                                                |
| Sel                   | eziona un accessorio                                                                    |
| Sedia                 | -0000                                                                                   |
|                       |                                                                                         |
|                       |                                                                                         |
|                       |                                                                                         |
|                       |                                                                                         |
|                       | Abbrechen                                                                               |
| Non riesc<br>Assicura | i a vedere il tuo dispositivo?<br>rsi che l'accesso Interactive<br>Assist sia attivato. |
|                       | Mostra come                                                                             |
|                       |                                                                                         |
|                       |                                                                                         |

Figura de Apple 12. Seleziona un accessorio

7. Fornire al Rivenditore Quantum le informazioni sul canale e sul codice di accesso per avviare la connessione Interactive Assist.

NOTA: Se sono state inserite le informazioni del Rivenditore (vedere le informazioni di contatto), il canale e il codice di accesso possono essere inviati via e-mail al Rivenditore o può essere chiamato direttamente da questa schermata.

| 4:42         |                                                                       |                                                         | all LTE 💼         |
|--------------|-----------------------------------------------------------------------|---------------------------------------------------------|-------------------|
|              | INTERÂCTIV                                                            | E ÂSSIST                                                | Annulla           |
| Pro          | nto per iniziare<br>di Interacti                                      | la conness<br>ve Assist                                 | sione             |
| Forr<br>e su | ire al rivenditore le in<br>I codice di accesso q<br>connessione Inte | nformazioni sul<br>ui sotto per avv<br>eractive Assist. | canale<br>iare la |
|              | Canale:                                                               | 11111111                                                | 1                 |
| Codici di    | accesso:                                                              | 3629                                                    |                   |
|              | Quantum Reh                                                           | ab Provide                                              | r:                |
|              | Nome: Ste                                                             | /e                                                      |                   |
| Numer        | o di telefono: 800                                                    | 8008000                                                 |                   |
| Inviare e    | -mail al rivenditore                                                  | Chiamare il ri                                          | ivenditore        |
|              |                                                                       |                                                         |                   |
|              |                                                                       |                                                         |                   |
|              |                                                                       |                                                         |                   |
|              |                                                                       |                                                         |                   |

Figura de Apple 13. Canale e passcode

- 8. Quando il "Rivenditore Quantum Remoto" inserisce il canale e il codice di accesso, sul sistema Q-Logic 3 apparirà una schermata di conferma; dare un input in avanti per accettare la connessione Interactive Assist.
- 9. Quando il "Rivenditore Quantum Remoto" stabilisce una connessione, apparirà la seguente schermata che conferma la connessione di Interactive Assist.

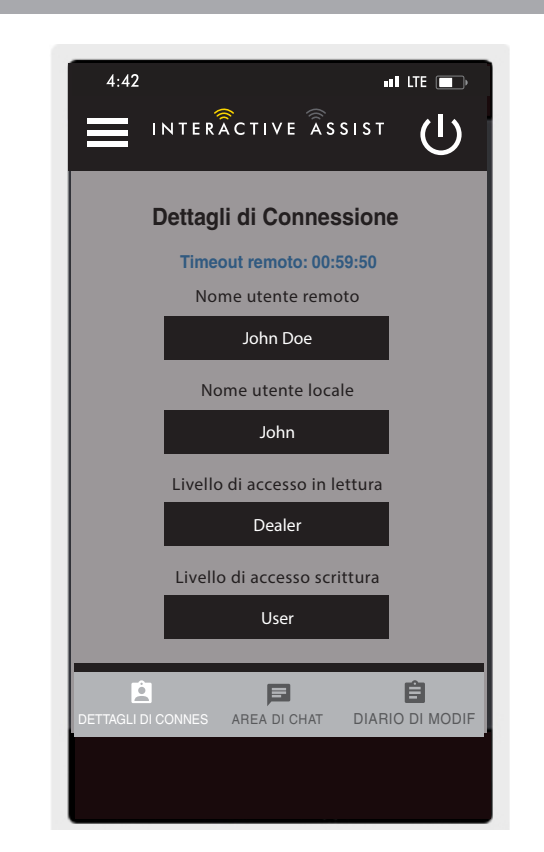

Figura de Apple 14. Dettaglio connessione Dealer-to-User

10. Fare clic sul pulsante "Area chat" per consentire una finestra di chat tra l'app Interactive Assist e Remote Econ-W. Questa finestra di chat può essere avviata dall'app Interactive Assist o da Econ-W. La finestra di chat include un pulsante "Invia immagine", per inviare immagini già presenti sul dispositivo, e un pulsante "Scatta foto" per utilizzare la fotocamera del dispositivo per scattare e inviare un'immagine tramite la finestra di chat.

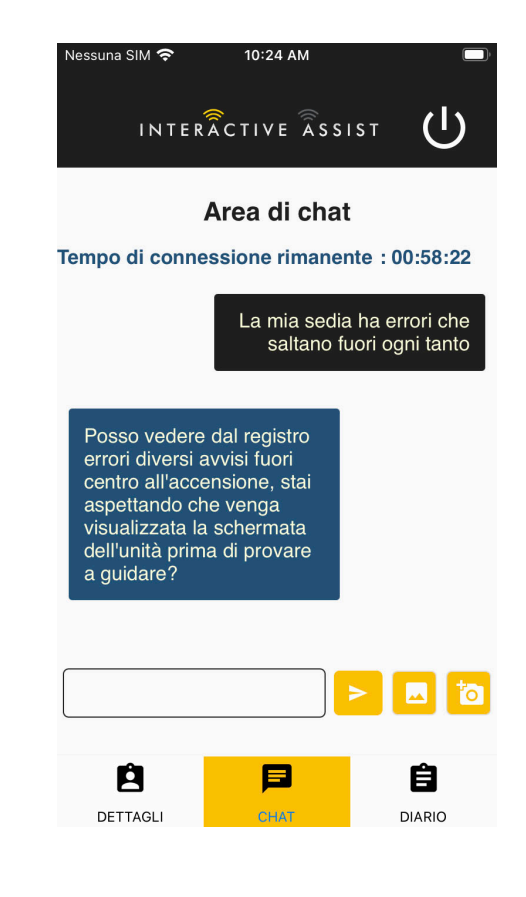

#### Figura de Apple 15. Chat

11. Fare clic sul pulsante "Cambia registro" per visualizzare le modifiche apportate da Econ-W alla sedia.

NOTA: Interactive Assist scade dopo un periodo di tempo di un'ora.

NOTA: Il livello di accesso di Interactive Assist determina il livello delle modifiche consentite.

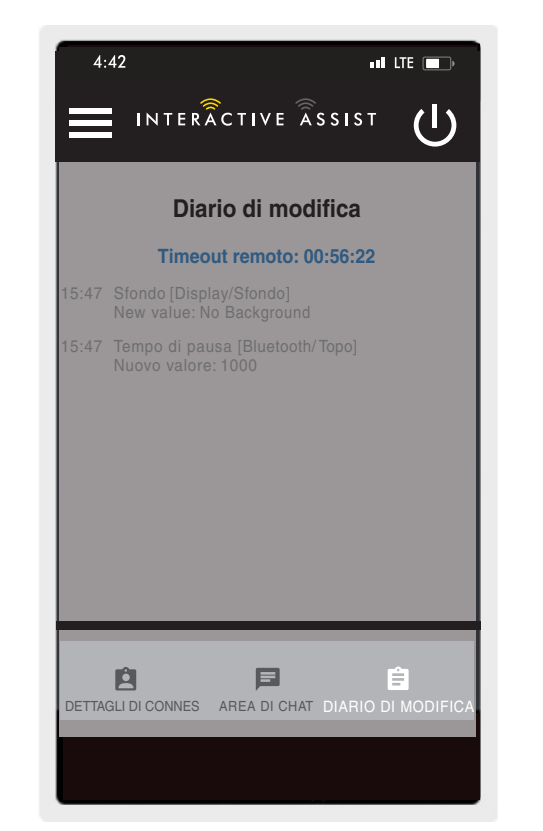

Figura de Apple 16. Diario di modifica

# Accesso dal fornitore al fornitore

1. Accendere il sistema Q-Logic 3 e navigare alla schermata Aux usando il comando mode.

NOTA: Se disponibile, navigare alla schermata Aux usando il pulsante home e due ingressi di sinistra.

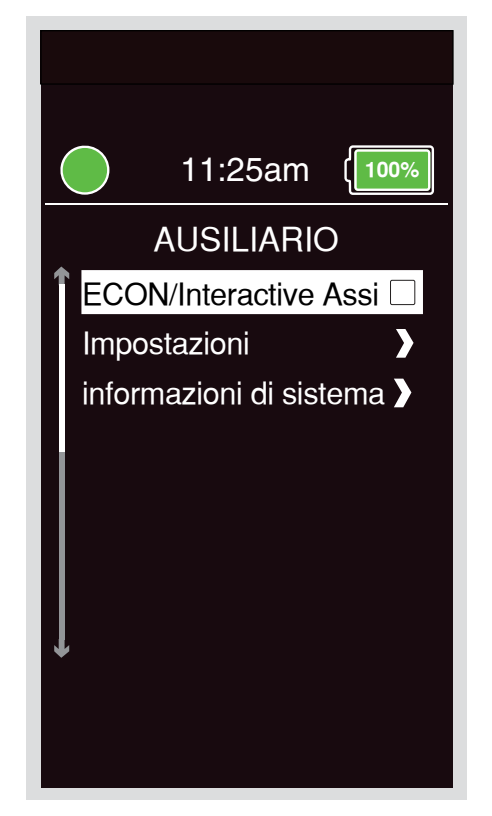

Figura de Apple 17. Q-Logic 3 Schermo ausiliario

2. Effettuare un comando su o giù per selezionare "Econ / Interactive Assist", quindi eseguire un comando a destra per abilitare Interactive Assist.

NOTA: La casella di controllo viene selezionata quando abilitato; un altro comando a destra "deseleziona" o disabilita Interactive Assist.

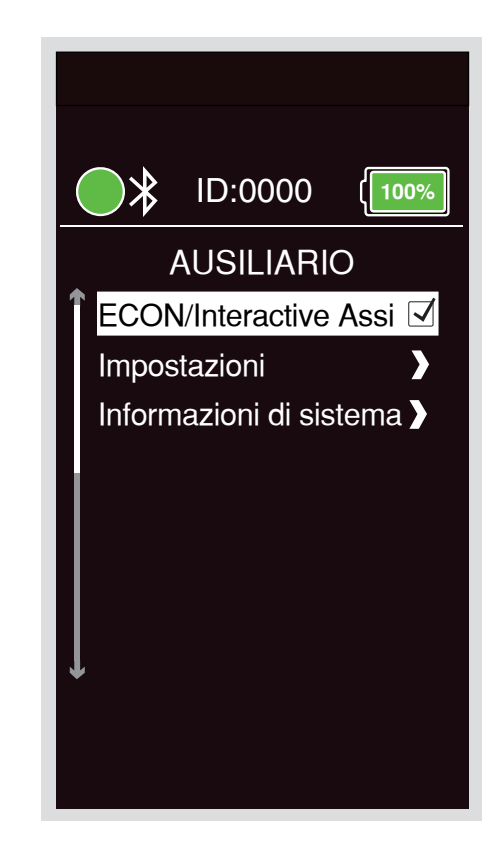

Figura de Apple 18. Q-Logic 3 Econ ausiliario Interactive Assist

3. Nota l'ID nella parte superiore dello schermo

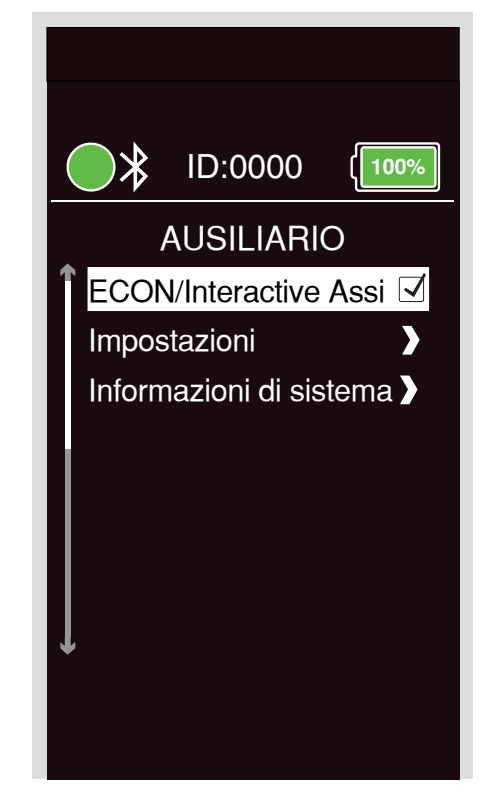

Figura de Apple 19. Q-Logic 3 Econ ausiliario / Selezione Interactive Assist

- 4. Attivare l'applicazione Interactive Assist.
- 5. Clicca sulla "Avvia ricerca dispositivi".

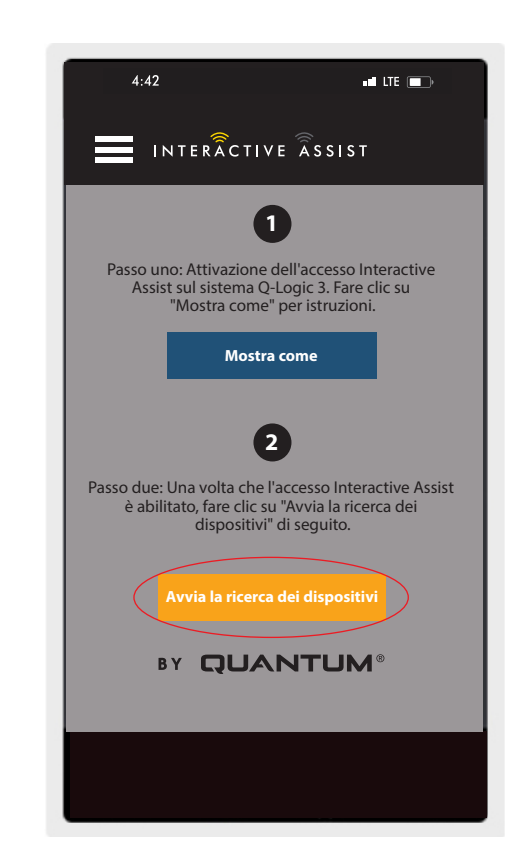

Figura de Apple 20. Ricerca Dispositivi

#### 16 INTERACTIVE ASSIST APP - APPLE, Q-LOGIC 3

 Fare clic su Provider Log-in per abilitare, quindi fare clic sul pulsante Indietro per chiudere la finestra delle impostazioni.

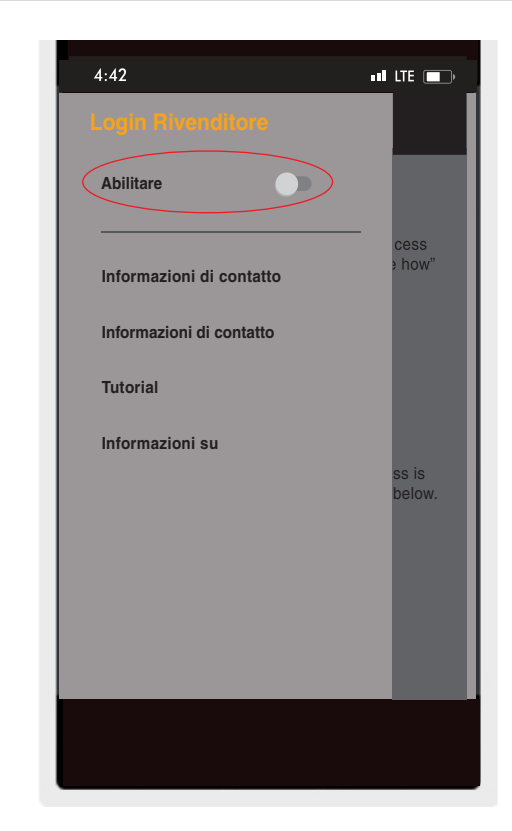

Figura de Apple 21. Abilita log del provider

7. Inserisci Username e Password (come Econ-W) del Provider con la sedia.

NOTA: Il log-in per l'app Interactive Assist non può essere uguale al log-in remoto Econ-W.

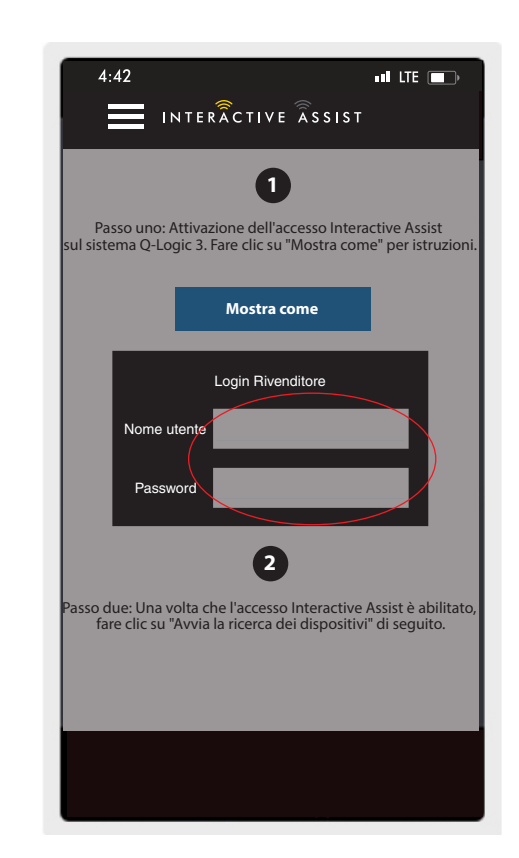

Figura de Apple 22. Pagina iniziale Accedi

8. Clicca sulla "Avvia ricerca dispositivi".

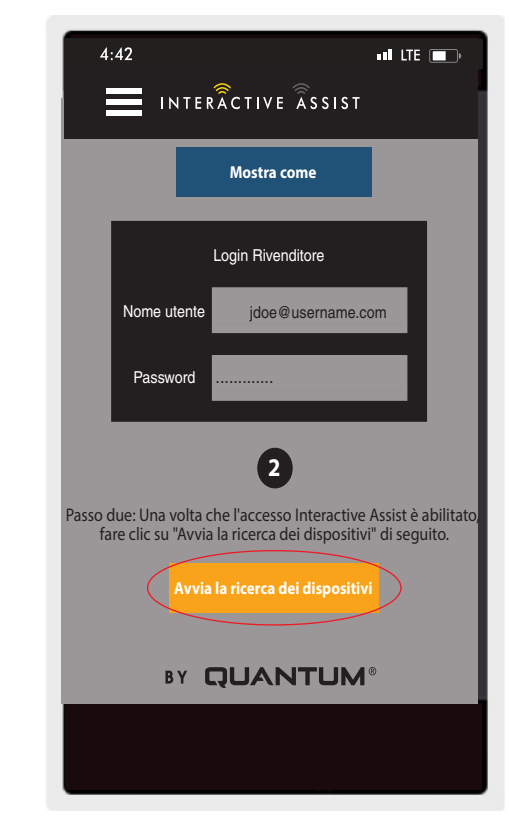

Figura de Apple 23. Rierca dispositivi

9. Clicca sulla carrozzina che corrisponde all'ID: numero in alto sulla schermata di Q-Logic 3.

NOTA: Se la sedia non è già accoppiata con il Bluetooth del dispositivo Apple, verrà visualizzata una conferma di accoppiamento sullo schermo di Q-Logic 3 e sul dispositivo Apple. Confronta i codici di abbinamento. Se corrispondono, confermare sul sistema Q-Logic 3 e sul dispositivo Apple.

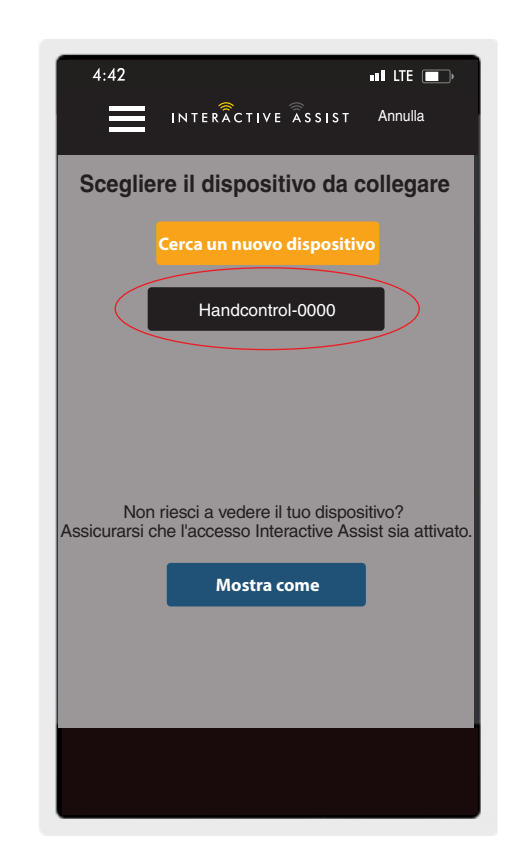

10. Fornire al Rivenditore Quantum le informazioni sul canale e sul codice di accesso per avviare la connessione Interactive Assist.

NOTA: Se sono state inserite le informazioni del Rivenditore (vedere le informazioni di contatto), il canale e il codice di accesso possono essere inviati via e-mail al Rivenditore o può essere chiamato direttamente da questa schermata.

| 4:42 II LTE                                                                                                    |
|----------------------------------------------------------------------------------------------------|
| INTERÂCTIVE ÂSSIST Annulla                                                                                                    |
| Pronto per iniziare la connessione<br>di Interactive Assist                                                                              |
| Fornire al rivenditore le informazioni sul canale<br>e sul codice di accesso qui sotto per avviare la<br>connessione Interactive Assist. |
| Canale: 11111111                                                                                                    |
| Codici di accesso: 3629                                                                                                    |
| Quantum Rehab Provider:                                                                                                    |
| Nome: Steve                                                                                                    |
| Numero di telefono: 8008008000                                                                                                    |
| Inviare e-mail al rivenditore Chiamare il rivenditore                                                                                    |
|                                                                                                    |
|                                                                                                    |

Figura de Apple 25. Canale e Passcode

- 11. Quando il "Rivenditore Quantum Remoto" inserisce il canale e il codice di accesso, sul sistema Q-Logic 3 apparirà una schermata di conferma; dare un input in avanti per accettare la connessione Interactive Assist.
- 12. Quando si collega il "Remote Quantum Rehab Provider", appare la seguente schermata che conferma la connessione Q-Assist.

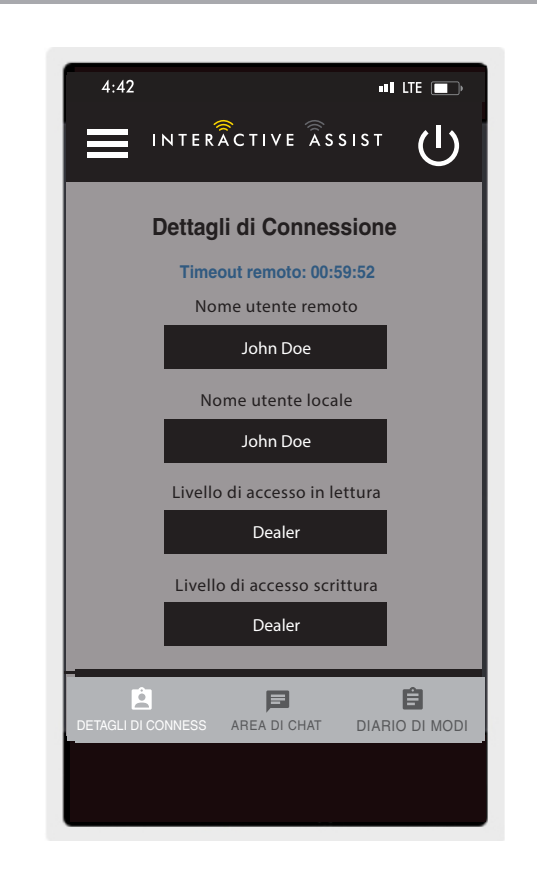

Figura de Apple 26. Dettaglio connessione Dealer-to-Dealer

# INTERACTIVE ASSIST APP PER DISPOSITIVI APPLE Q-LOGIC 3e

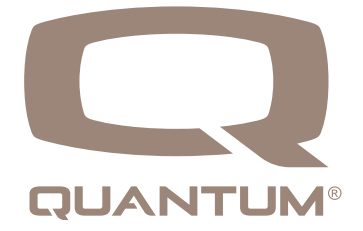

# App Interactive Assist per panoramica dispositivi Apple

L'App Interactive Assist per un dispositivo Apple può essere scaricata tramite l'App Store. L'app Interactive Assist è compatibile con iOS 9 e versioni successive.

L'app Interactive Assist è disponibile nell'App Store cercando "Interactive Assist".

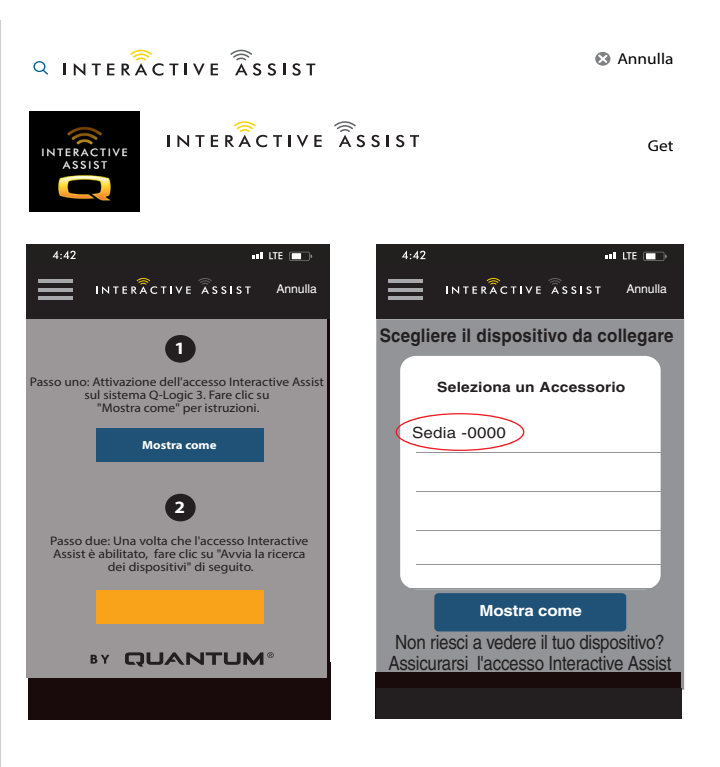

Figura de Apple 1. App Store

# Schermata iniziale dell'app Interactive Assist

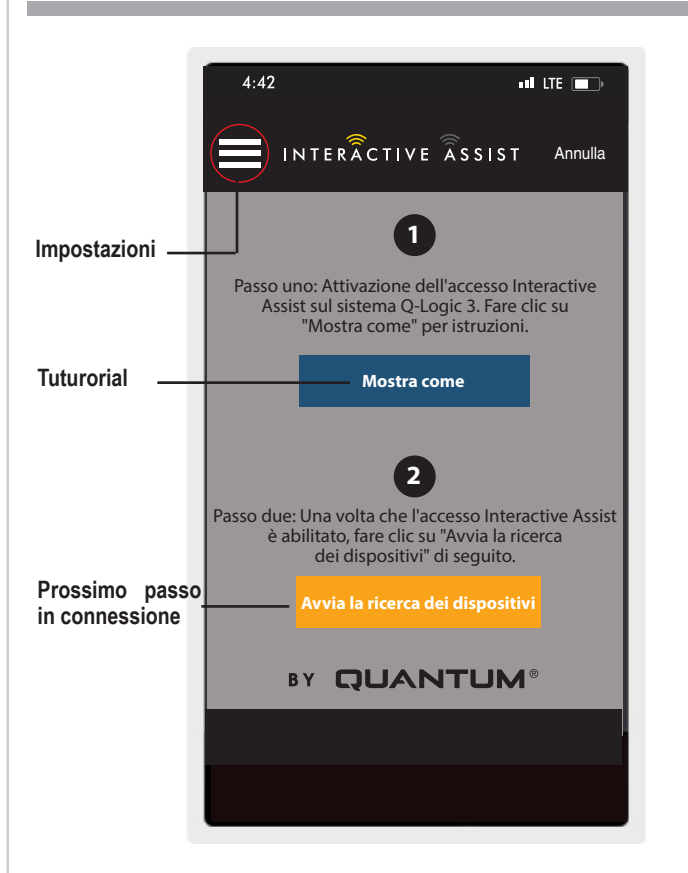

# Impostazioni

Login Rivenditore - Abilitare/ Disattivare

Il log-in del provider aggiunge una schermata alla schermata iniziale dell'app per accedere alle informazioni di accesso del provider. La funzione di solo provider viene utilizzata quando il fornitore è sul posto con la carrozzina elettrica per modificare i parametri del provider.

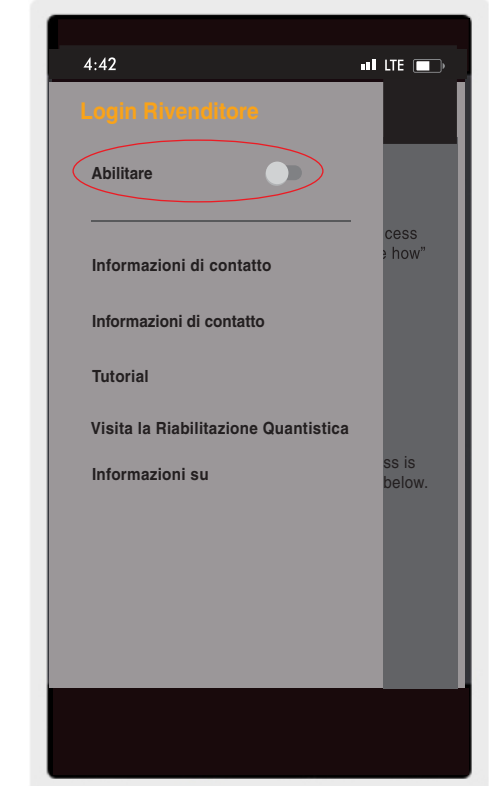

Figura de Apple 3. Abilita registro provider

# Informazioni di contatto

- Nome dell'azienda Nome dell'azienda del provider
- Nome di contatto Nome del contatto al fornitore
- Telefono di contatto Numero di telefono del contatto al fornitore
- E-mail di contatto Indirizzo email di contatto presso il fornitore

■ Nome del cliente – Nome dell'utente della carrozzina L'app utilizza le informazioni di contatto per e-mail e chiamate irette al fornitore.

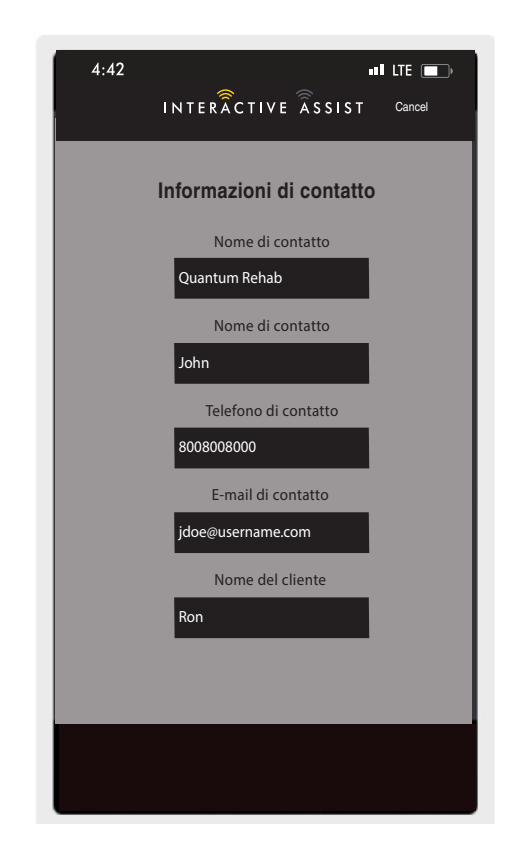

Figura de Apple 4. Informazioni di contatto

# Diario di connessione

Visualizza le connessioni Interactive Assist del dispositivo. Fai clic su "Visualizza dettagli" per visualizzare la schermata dei dettagli delle connessioni.

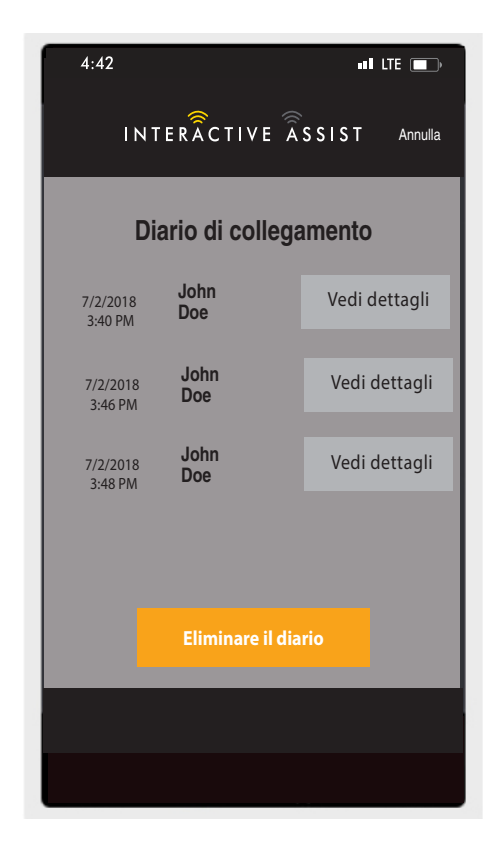

Figura de Apple 5. Diario di connessione

### Tutorial

Istruzioni dettagliate su come stabilire la connessione Interactive Assist.

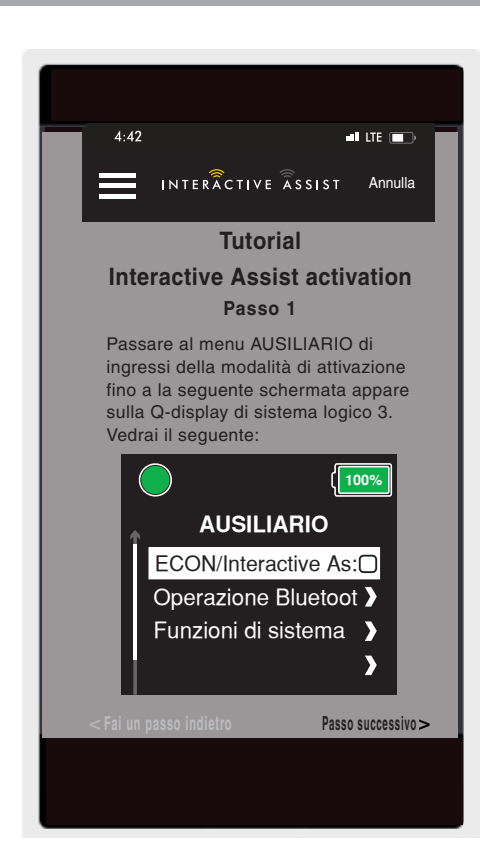

Figura de Apple 6. Tutorial

# Informazioni su

Versione dell'app Interactive Assist

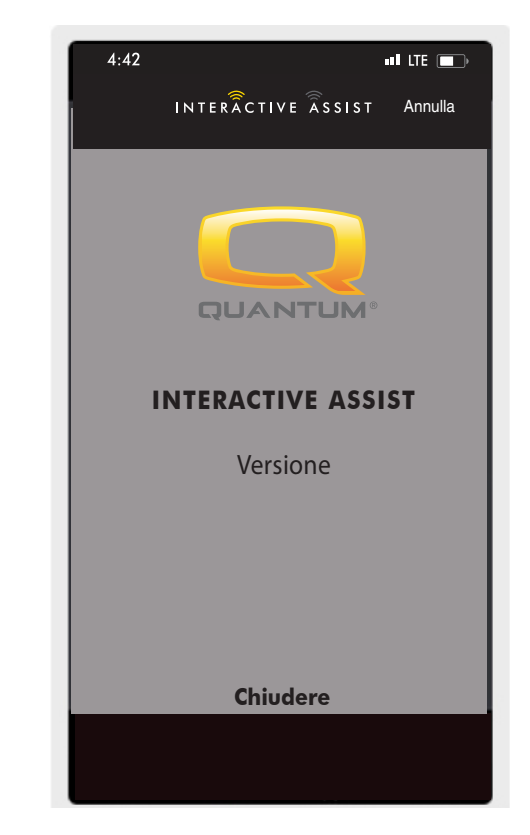

Figura de Apple 7. Informazioni su

# Connessione Apple Interactive Assist con accesso Dealer-to-User

1. Accendere il sistema Q-Logic 3 e navigare alla schermata Aux usando il comando mode.

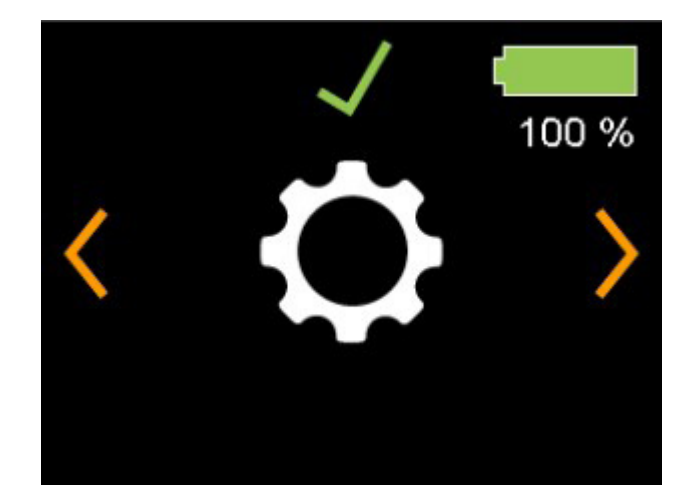

Schermata del controller Q-Logic 3e

Figura de Apple 8. Q-Logic 3 Schermo ausiliario

#### 24 INTERACTIVE ASSIST APP PER DISPOSITIVI APPLE Q-LOGIC 3e

2. Effettuare un comando su o giù per selezionare "Econ / Interactive Assist", quindi eseguire un comando a destra per abilitare Interactive Assist.

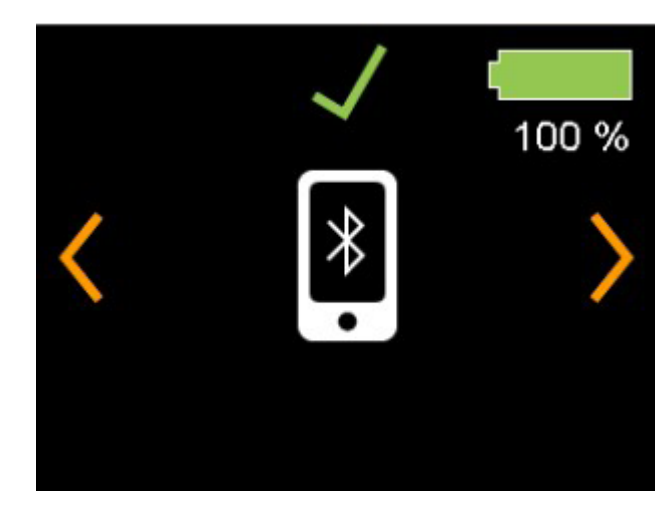

Schermata del controller Q-Logic 3e

Figura de Apple 9. Q-Logic 3 Econ ausiliario / Interactive Assist

Nota l'ID nella parte inferiore dello schermo.

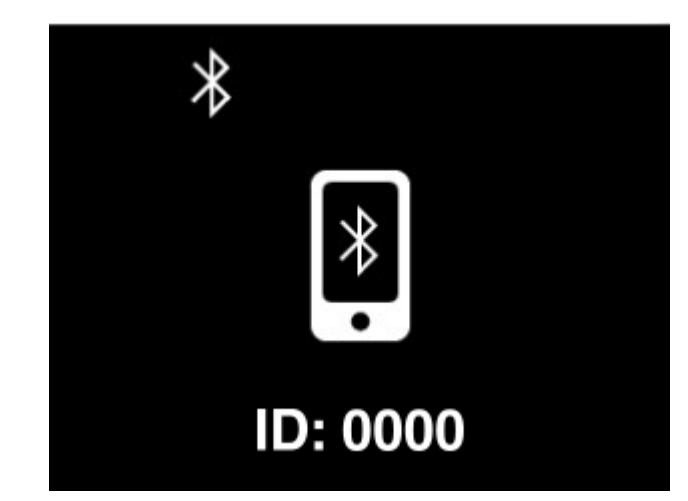

Schermata del controller Q-Logic 3e

Figura de Apple 10. Q-Logic 3 Econ ausiliario / Selezione assistita interattiva

- 3. Attivare l'applicazione Interactive Assist.
- 4. Clicca sulla "Avvia ricerca dispositivi".

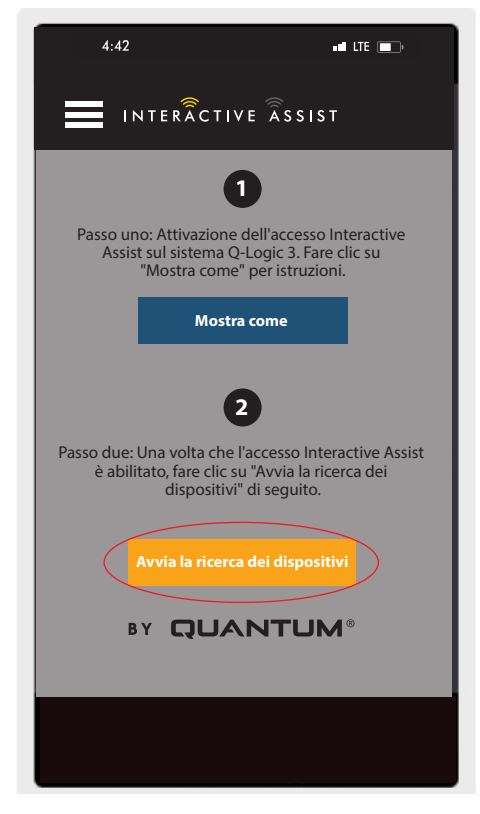

Figura de Apple 11. Ricerca dispositivi

5. Clicca sulla carrozzina che corrisponde all'ID: numero in alto sulla schermata di Q-Logic 3e.

| 4:42                                        |                                                  |                        |                  |
|---------------------------------------------|--------------------------------------------------|------------------------|------------------|
|                                             | TIVE ASSIS                                       | SТ                     | Annulla          |
| Scegliere il disp                           | ositivo da                                       | a co                   | llegare          |
| Selezion                                    | a un access                                      | sorio                  |                  |
| Sedia-0000                                  | >                                                |                        |                  |
|                                             |                                                  |                        |                  |
|                                             |                                                  |                        |                  |
|                                             |                                                  |                        |                  |
|                                             |                                                  |                        |                  |
| At                                          | brechen                                          |                        |                  |
| Non riesci a ve<br>Assicurarsi che<br>Assis | dere il tuo d<br>e l'accesso l<br>t sia attivato | lispos<br>Intera<br>o. | itivo?<br>ictive |
| Мс                                          | ostra come                                       |                        |                  |
|                                             |                                                  |                        |                  |

Figura de Apple 12. Seleziona un accessorio

NOTA: Se la sedia non è già accoppiata con il Bluetooth del dispositivo Apple, verrà visualizzata una conferma di accoppiamento sullo schermo di Q-Logic 3e e sul dispositivo Apple. Confronta i codici di abbinamento. Se corrispondono, confermare sul sistema Q-Logic 3e e sul dispositivo Apple.

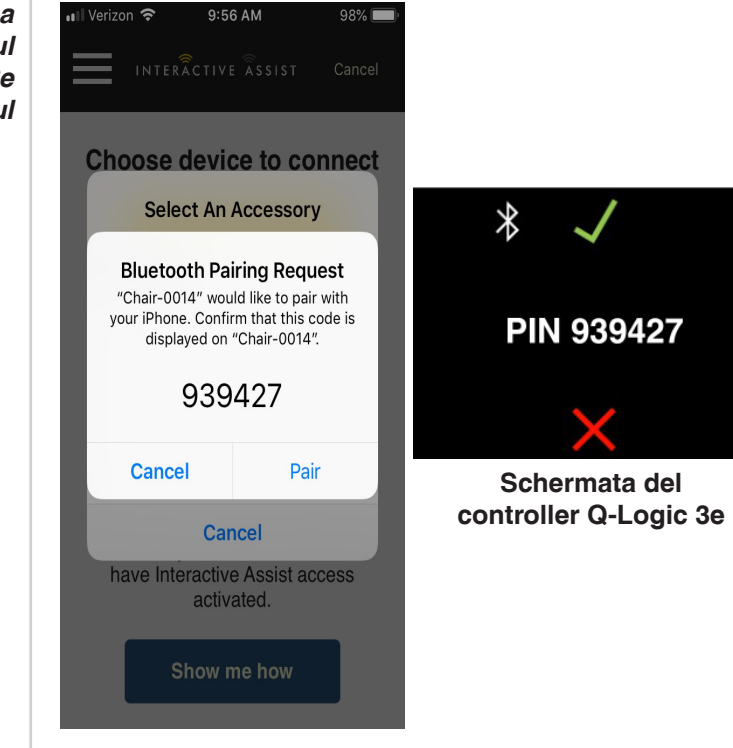

Figura de Apple 13. Seleziona un accessorio

6. Fornire al Rivenditore Quantum le informazioni sul canale e sul codice di accesso per avviare la connessione Interactive Assist.

NOTA: Se sono state inserite le informazioni del Rivenditore (vedere le informazioni di contatto), il canale e il codice di accesso possono essere inviati via e-mail al Rivenditore o può essere chiamato direttamente da questa schermata.

| Pronto per iniziare la connessione<br>di Interactive Assist         Arriera di vienditore le informazioni sul canale<br>esul codice di accesso gui sotto per avviare la<br>connessione Interactive Assist.         Canale:       11111111         Oddici di accesso:       3629         Duantum Rehab Provider:       3629         Duantum Rehab Provider:       Nome: steve         Nome:       Steve | _                                                                   | _                                                                             |
|----------------------------------------------------------------------------------------------------|---------------------------------------------------------------------|-------------------------------------------------------------------------------|
| Fornire al rivenditore le informazioni sul canale e sul codice di accesso qui sotto per avviare la connessione Interactive Assit.         Canale:         11111111         Codici di accesso:         3629         Ountum Rehab Provider:         Nome:       Steve         Numero di telefono:       8008008005                                                                                       | Pronto per inizia<br>di Interac                                     | re la connessione<br>ctive Assist                                             |
| Canale:<br>11111111<br>Codici di accesso:<br>3629<br>Quantum Rehab Provider:<br>Nome: Steve<br>Numero di telefono: 8008008000                                                                                                    | Fornire al rivenditore l<br>e sul codice di access<br>connessione l | e informazioni sul canale<br>o qui sotto per avviare la<br>nteractive Assist. |
| Codici di accesso: 3629<br>Quantum Rehab Provider:<br>Nome: Steve<br>Numero di telefono: 8008008000                                                                                                    | Canale:                                                             | 1111111                                                                       |
| Quantum Rehab Provider:<br>Nome: Steve<br>Numero di telefono: 8008008000                                                                                                    | Codici di accesso:                                                  | 3629                                                                          |
| Nome: Steve Numero di telefono: 8008008000                                                                                                    | Quantum Re                                                          | hab Provider:                                                                 |
| Numero di telefono: 8008008000                                                                                                    | Nome: S                                                             | teve                                                                          |
|                                                                                                    | Numero di telefono: 8                                               | 008008000                                                                     |
| Inviare e-mail al rivenditore Chiamare il rivenditore                                                                                                    | Inviare e-mail al rivendito                                         | re Chiamare il rivenditore                                                    |

Figura de Apple 14. Canale e passcode

7. Quando il "Rivenditore Quantum Remoto" inserisce il canale e il codice di accesso, sul sistema Q-Logic 3 apparirà una schermata di conferma; dare un input in avanti per accettare la connessione Interactive Assist.

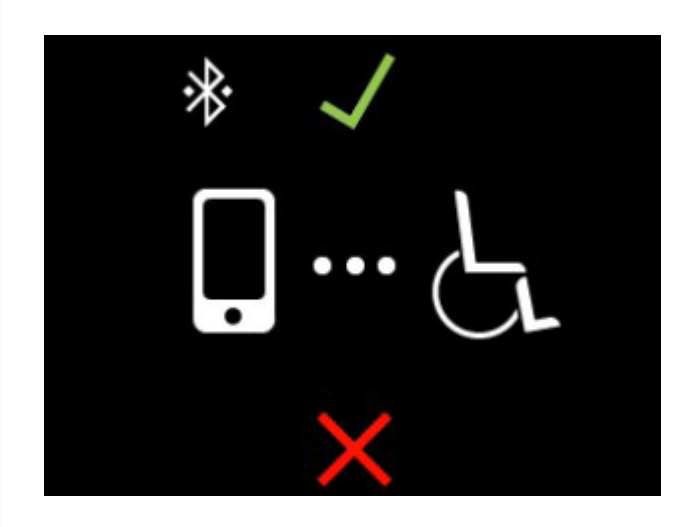

Schermata del controller Q-Logic 3e

Figura de Apple 15. Dettagli sulla connessione

8. Quando il "Rivenditore Quantum Remoto" stabilisce una connessione, apparirà la seguente schermata che conferma la connessione di Interactive Assist.

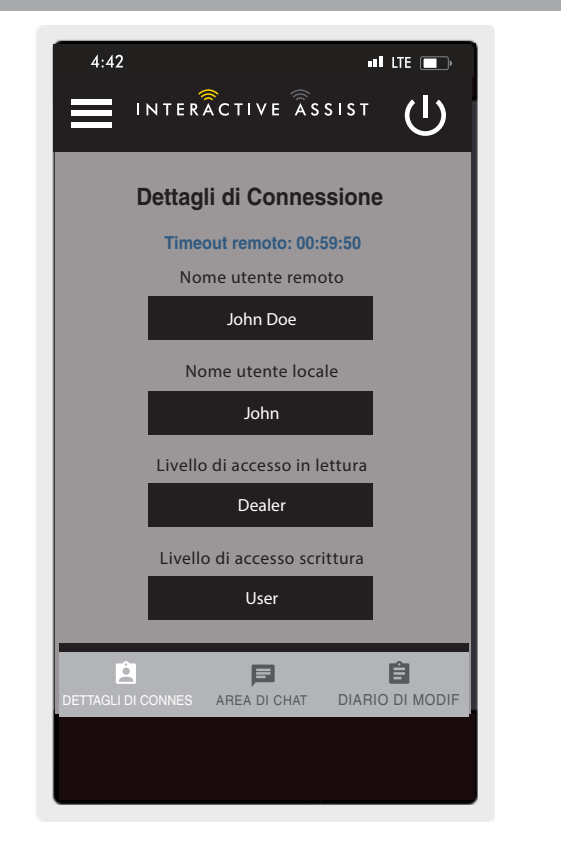

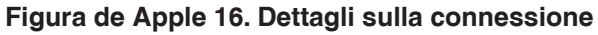

9. Fare clic sul pulsante "Area chat" per consentire una finestra di chat tra l'app Interactive Assist e Remote Econ-W. Questa finestra di chat può essere avviata dall'app Interactive Assist o da Econ-W. La finestra di chat include un pulsante "Invia immagine", per inviare immagini già presenti sul dispositivo, e un pulsante "Scatta foto" per utilizzare la fotocamera del dispositivo per scattare e inviare un'immagine tramite la finestra di chat.

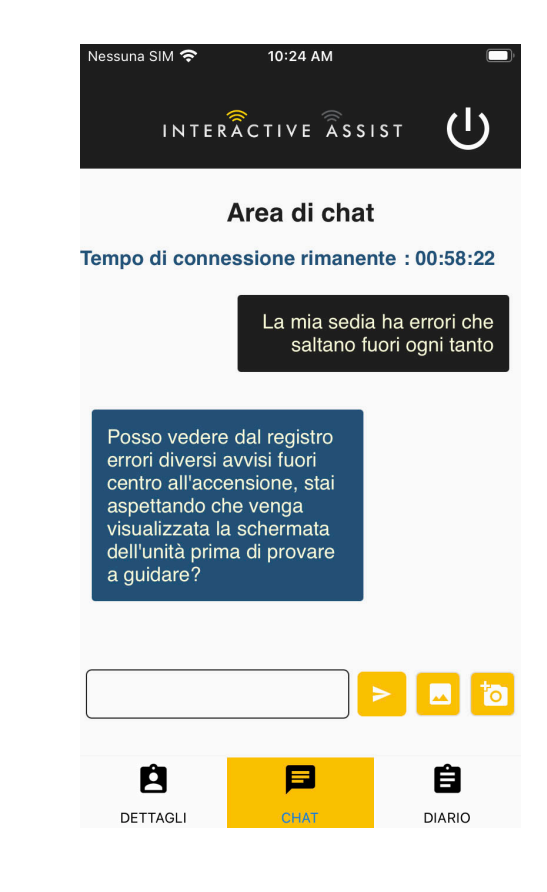

al LTE 🕞

#### Figura de Apple 17. Chat

4:42

- di ina Diario di modifica Timeout remoto: 00:56:22 15:47 Stondo [Display/Stondo] New value: No Background 15:47 Tempo di pausa (Bluetooth/Topo] Nuovo valore: 1000 DETTAGLI DI CONNES AREA DI CHAT DIARIO DI MODIFICA
  - Figura de Apple 18. Diario di modifica

11. Fare clic sul pulsante "Cambia registro" per visualizzare le modifiche apportate da Econ-W alla sedia.

NOTA: Interactive Assist scade dopo un periodo di tempo di un'ora.

NOTA: Il livello di accesso di Interactive Assist determina il livello delle modifiche consentite.

# Accesso dal fornitore al fornitore

1. Accendere il sistema Q-Logic 3e e navigare alla schermata Aux usando il comando mode.

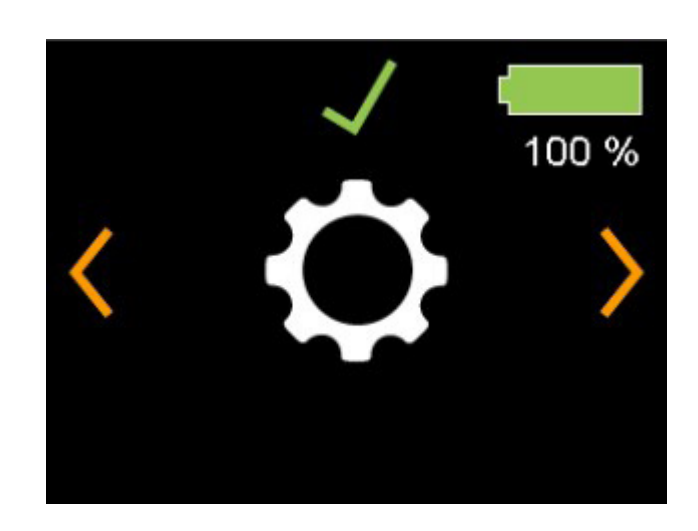

Schermata del controller Q-Logic 3e

Figura de Apple 19. Schermata delle impostazioni di Q-Logic 3e

2. Effettuare un comando su o giù per selezionare "Econ / Interactive Assist", quindi eseguire un comando a destra per abilitare Interactive Assist.

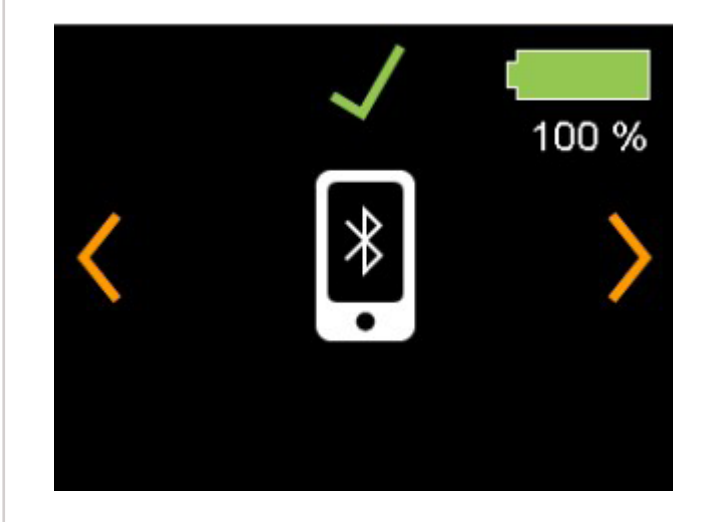

Schermata del controller Q-Logic 3e

Figura de Apple 20. Schermo Bluetooth Q-Logic 3e

Nota l'ID nella parte inferiore dello schermo

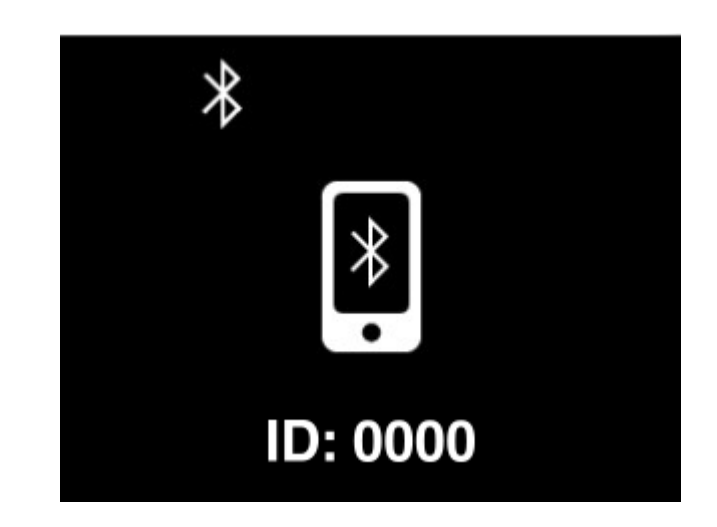

Schermata del controller Q-Logic 3e

Figura de Apple 21.Schermata abilitata Bluetooth Q-Logic 3e

- 3. Attivare l'applicazione Interactive Assist.
- 4. Clicca sulla "Avvia ricerca dispositivi".

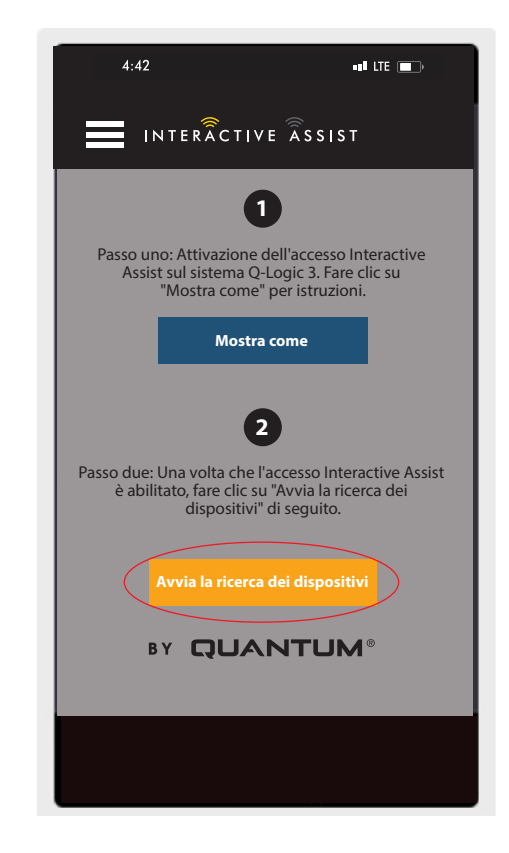

Figura de Apple 22. Ricerca Dispositivi

5. Fare clic su Provider Log-in per abilitare, quindi fare clic sul pulsante Indietro per chiudere la finestra delle impostazioni.

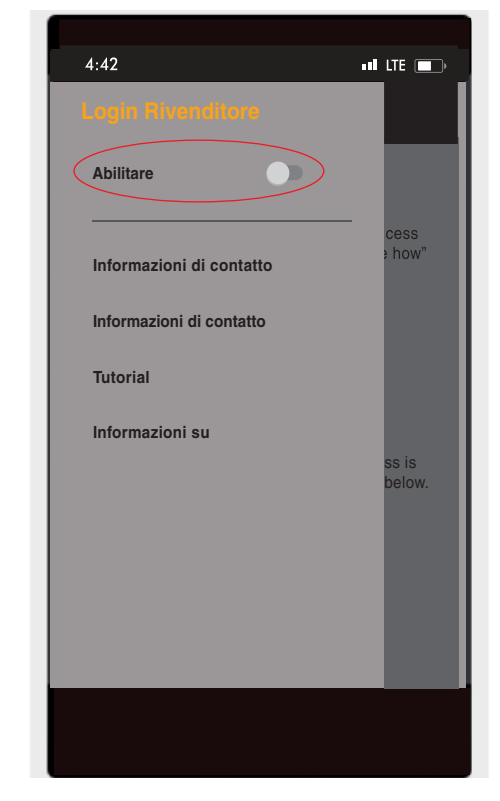

Figura de Apple 23. Abilita log del provider

6. Inserisci Username e Password (come Econ-W) del Provider con la sedia.

NOTA: Il log-in per l'app Interactive Assist non può essere uguale al log-in remoto Econ-W.

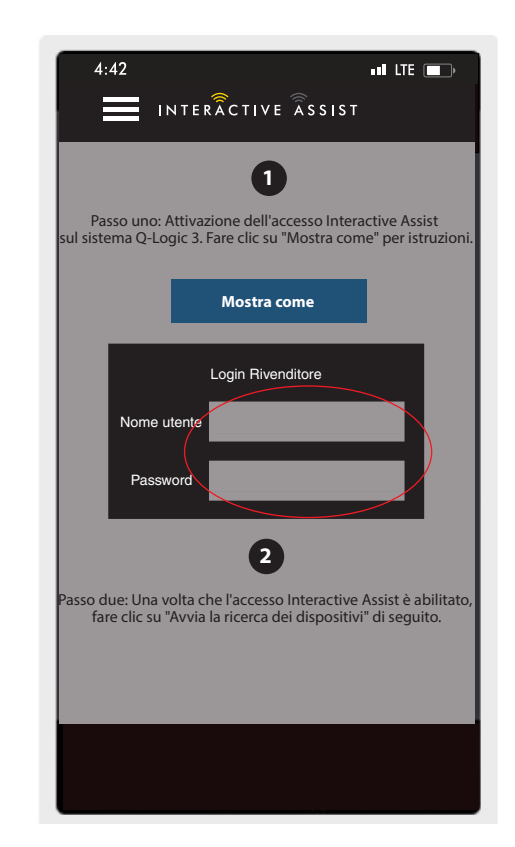

Figura de Apple 24. Pagina iniziale Accedi

#### 32 INTERACTIVE ASSIST APP PER DISPOSITIVI APPLE Q-LOGIC 3e

7. Clicca sulla "Avvia ricerca dispositivi".

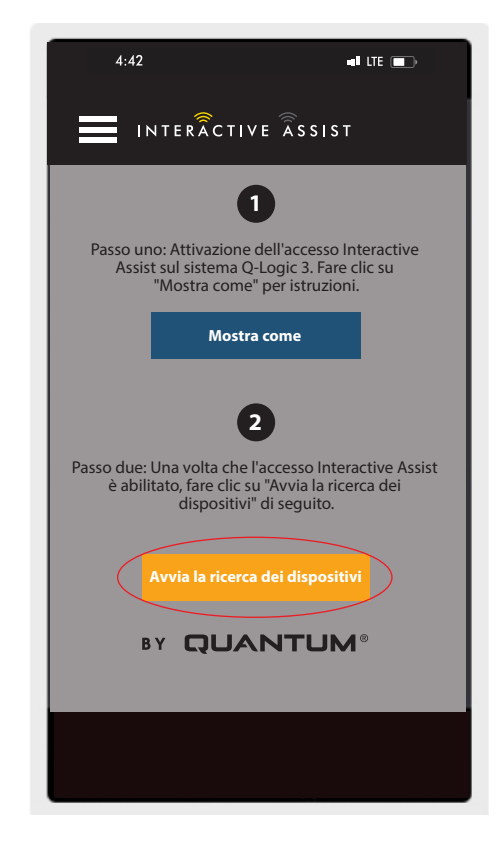

Figura de Apple 25. Ricerca dispositivi

8. Clicca sulla carrozzina che corrisponde all'ID numero in alto sulla schermata di Q-Logic 3e

| 4:4    | 2                     |                                                   |                                   | nal LTE 💼            |
|--------|-----------------------|---------------------------------------------------|-----------------------------------|----------------------|
| Ξ      |                       | TERÂCTIVE                                         | ÂSSIST                            | Annulla              |
| Sceg   | liere i               | l dispositiv                                      | /o da c                           | ollegare             |
|        | Se                    | leziona un a                                      | ccessor                           | io                   |
|        | Sedia                 | -0000                                             |                                   |                      |
|        |                       |                                                   |                                   |                      |
|        |                       |                                                   |                                   |                      |
|        |                       |                                                   |                                   |                      |
|        |                       |                                                   |                                   |                      |
|        |                       | Abbrech                                           | ien                               |                      |
| N<br>A | lon rieso<br>Assicura | ci a vedere il<br>Irsi che l'acce<br>Assist sia a | tuo disp<br>esso Inte<br>ttivato. | ositivo?<br>practive |
|        |                       | Mostra c                                          | ome                               |                      |
|        |                       |                                                   |                                   |                      |
|        |                       |                                                   |                                   |                      |
|        |                       |                                                   |                                   |                      |

Figura de Apple 26. Seleziona un accessorio

NOTA: Se la sedia non è già accoppiata con il Bluetooth del dispositivo Apple, verrà visualizzata una conferma di accoppiamento sullo schermo di Q-Logic 3e e sul dispositivo Apple. Confronta i codici di abbinamento. Se corrispondono, confermare sul sistema Q-Logic 3e e sul dispositivo Apple.

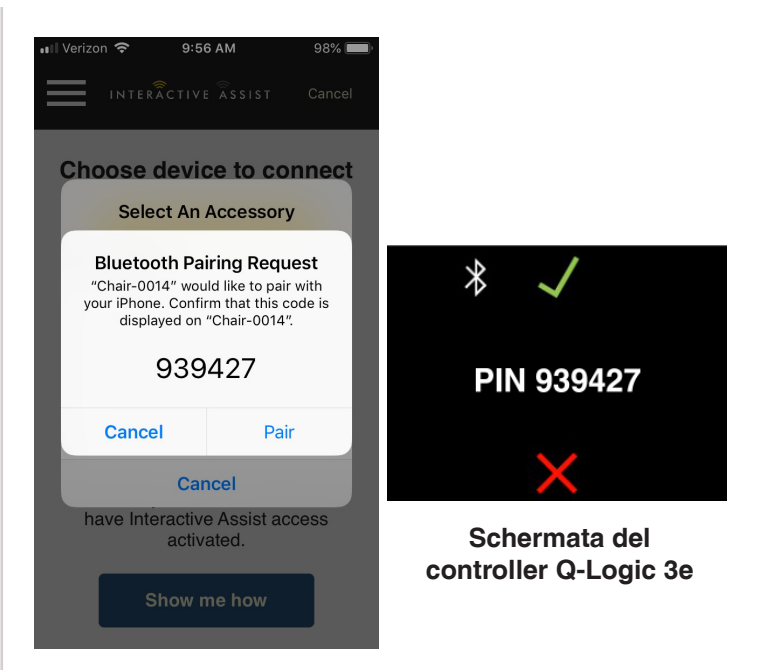

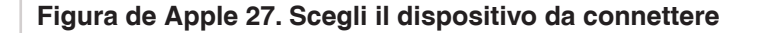

9. Fornire al Rivenditore Quantum le informazioni sul canale e sul codice di accesso per avviare la connessione Interactive Assist.

NOTA: Se sono state inserite le informazioni del Rivenditore (vedere le informazioni di contatto), il canale e il codice di accesso possono essere inviati via e-mail al Rivenditore o può essere chiamato direttamente da questa schermata.

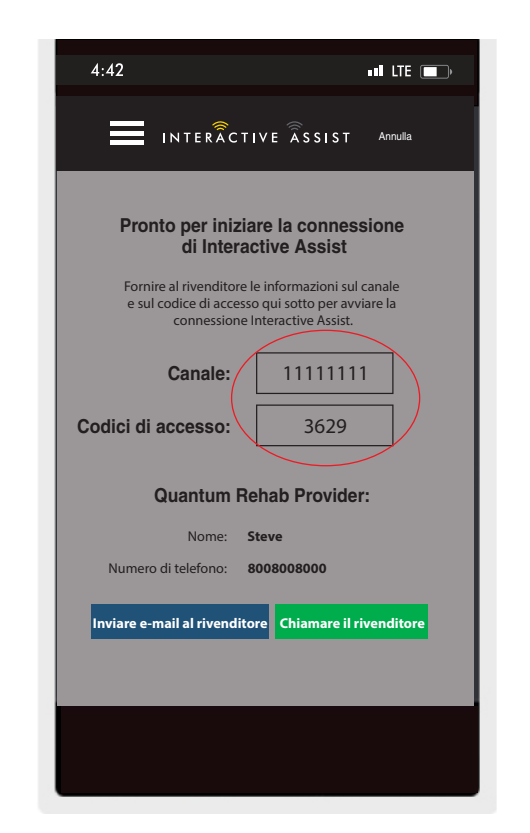

Figura de Apple 28. Canale e Passcode

#### 34 INTERACTIVE ASSIST APP PER DISPOSITIVI APPLE Q-LOGIC 3e

10. Quando il "Rivenditore Quantum Remoto" inserisce il canale e il codice di accesso, sul sistema Q-Logic 3 apparirà una schermata di conferma; dare un input in avanti per accettare la connessione Interactive Assist.

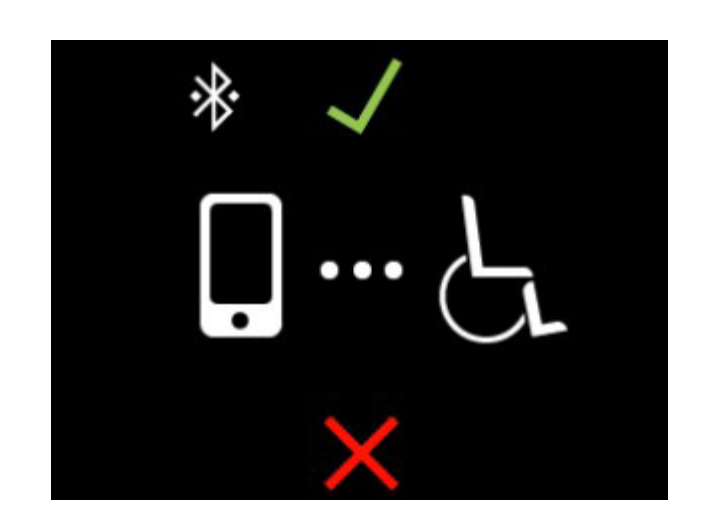

Schermata del controller Q-Logic 3e

Figura de Apple 29. Dettagli sulla connessione

11. Quando si collega il "Remote Quantum Rehab Provider", appare la seguente schermata che conferma la connessione Q-Assist.

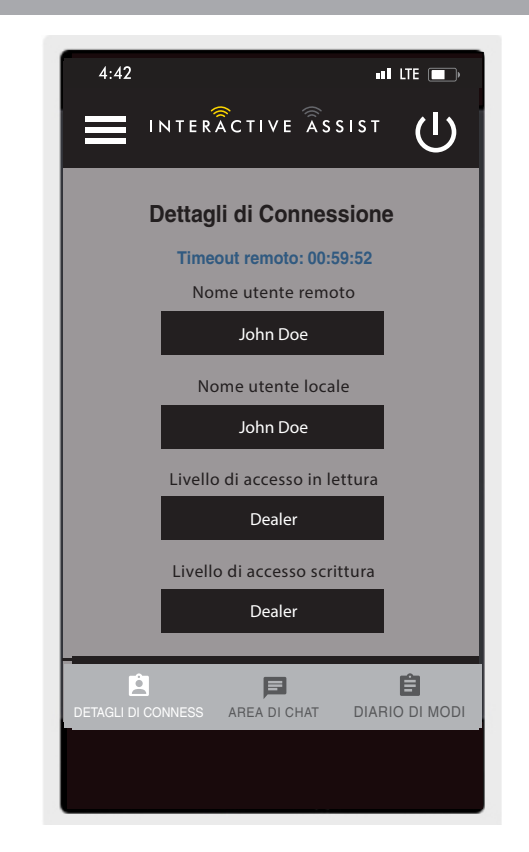

Figura de Apple 30. Dettaglio connessione Dealer-to-Dealer

#### USA

401 York Avenue Duryea, PA 18642 *www.quantumrehab.com* 

#### Canada

5096 South Service Road Beamsville, Ontario L0R 1B3 *www.quantumrehab.com* 

#### Australia

20-24 Apollo Drive Hallam, Victoria 3803 *www.quantumrehab.com.au* 

#### **New Zealand**

38 Lansford Crescent Avondale, Auckland 0600 *www.pridemobility.co.nz* 

### UK

32 Wedgwood Road Bicester, Oxfordshire OX26 4UL *www.quantumrehab.co.uk* 

#### **Netherlands**

(Authorised EU Representative) De Zwaan 3 1601 MS Enkhuizen *www.quantumrehab.eu* 

#### Italy

Via del Progresso, ang. Via del Lavoro Loc. Prato della Corte 00065 Fiano Romano (RM) *www.quantumrehab-italia.it* 

#### France

26 Rue Monseigneur Ancel 69800 Saint-Priest *www.quantumrehab.fr* 

#### Spain

Calle Las Minas Número 67 Polígono Industrial Urtinsa II, de Alcorcón 28923 Madrid *www.quantumrehab.es* 

#### Germany

Hövelrieger Str. 28 33161 Hövelhof *www.quantumrehab.de* 

#### China

Room 508, Building #4 TianNa Business Zone No. 500 Jianyun Road Pudong New Area Shanghai 201318 *www.pridechina.cn* 

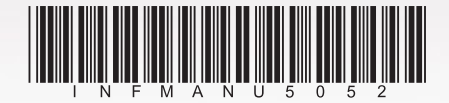